### **Etape 1 : créer un compte**

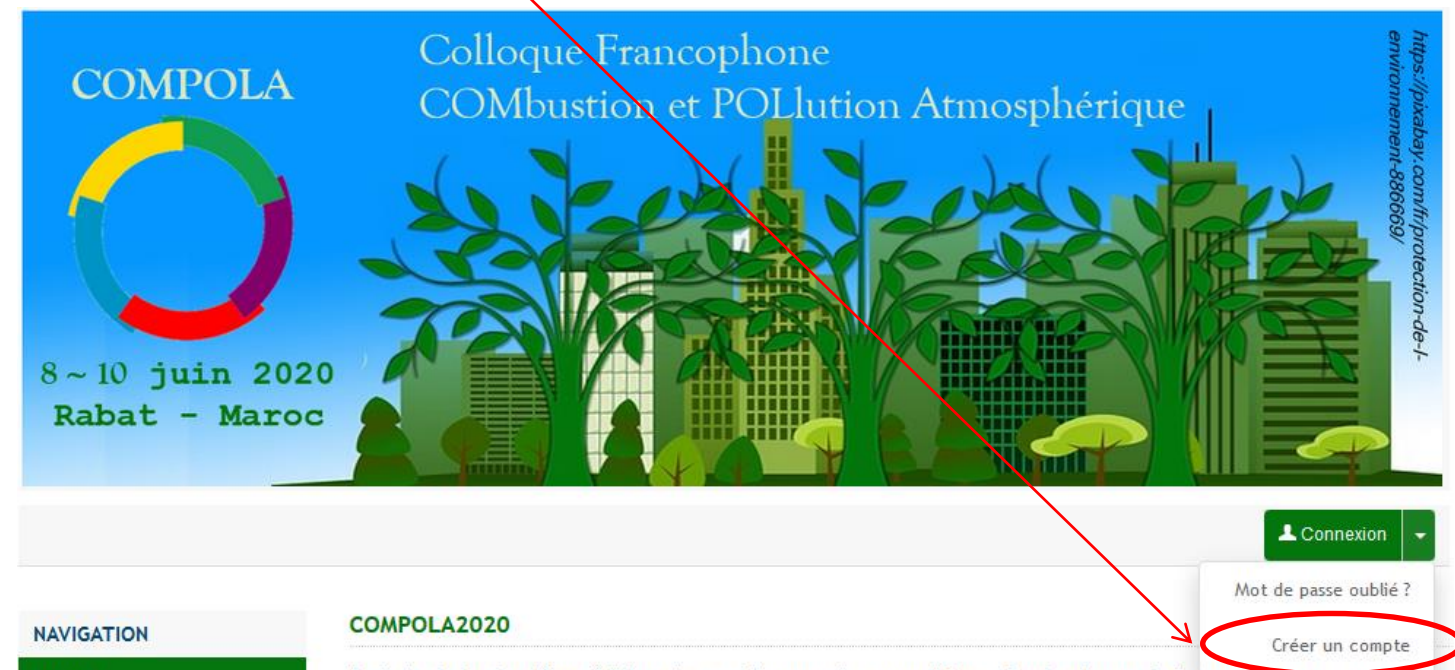

#### Accueil

Appel à contributions

Programme prévisionnel

Conférenciers

Informations pratiques

Comités 🕶

Affiche

Sponsors

Rabat

COMPOLA@2018

Contacts

Il s'agit de la cinquième édition de ce colloque qui a pour thème «Combustion et Pollution Atmosphenque». Les précédentes éditions ont eu lieu depuis 2011 tous les deux ans en commençant par Agadir puis, Tanger (2014), Saïdia (2016) et Ouarzazate (2018). Ces colloques réunissent 60 à 80 participants, pour moitié nord africains et pour l'autre moitié européens. Leur particularité est aussi accueillir un grand nombre d'étudiants, ce qui porte souvent le nombre de participants à plus d'une centaine. Depuis 2018, COMPOLA accueille des chercheurs internationaux, de Chine et des USA. Cette année, le colloque COMPOLA@2020 sera organisé à l'initiative du laboratoire ICARE-CNRS d'Orléans en collaboration avec l'Université Mohammed V de Rabat avec la participation d'autres Universités Marocaines, d'Orléans, de Lille et de Lyon.

Le colloque vise à rassembler les organismes et les industriels qui souhaitent échanger sur ces problématiques de combustion, nouvelles énergies et de pollution atmosphérique. La rencontre de chercheurs et d'industriels issus de secteurs d'activité différents ainsi que la confrontation des méthodologies employées est de nature à favoriser les collaborations et l'innovation. Ces journées rassembleront aussi les spécialistes de différents domaines et les étudiants chercheurs ou jeunes diplômés. Le choix des présentations lors du colloque reflétera un large domaine d'applications.

This is the fifth edition of this workshop, which focuses on the theme "Combustion and Atmospheric Pollution". Previous editions have taken place since 2011 every two years, starting with Agadir and then Tangier (2014), Saïdia (2016) and Ouarzazate (2018). These workshops bring together 60 to 80 participants, half of them from North Africa and the other half from Europe. Their particularity is also to welcome a large number of students, which often brings the number of participants to more than hundred. Since 2018, COMPOLA has welcomed international researchers from China and the USA. This year, the symposium COMPOLA@2020 will be organized on the initiative of the ICARE-CNRS laboratory in Orleans in collaboration with Mohammed V University (Rabat) with the participation and other Moroccan universities, as well as Orleans, Lille, and Lyon.

# Etape 1 : créer un compte (suite)

# CRÉER UN COMPTE

Merci de remplir le formulaire ci-après afin de créer votre compte sur la plateforme Sciencesconf.org

| (* : Champs obligatoires)                  |                                                                          |   |
|--------------------------------------------|--------------------------------------------------------------------------|---|
| ( · · · · · · · · · · · · · · · · · · ·    |                                                                          |   |
| Adresse mail *                             |                                                                          |   |
| Saisissez votre adresse mail               |                                                                          |   |
| nomprenom@toto.com                         |                                                                          |   |
|                                            |                                                                          |   |
| Identifiant *                              |                                                                          |   |
| Choisissez un identifiant de connexion qui | vous permettra de vous authentifier sur la plateforme Sciencesconf.org   |   |
| votreidentifiant                           |                                                                          |   |
| Mot de passe *                             | Bien noter identifiant (en évitant accent, apostrophe, ) et mot de passe |   |
| Entrez un mot de passe valide (alpha num   | iérique entre 6 et 10 caractères                                         |   |
|                                            |                                                                          |   |
|                                            |                                                                          |   |
| Retaper votre mot de passe *               |                                                                          |   |
| Merci de resaisir votre mot de passe       |                                                                          |   |
|                                            |                                                                          |   |
|                                            |                                                                          |   |
| Nom *                                      |                                                                          |   |
| Nom                                        |                                                                          | × |
|                                            |                                                                          | ~ |
| Prénom *                                   |                                                                          |   |
| Prénom                                     |                                                                          |   |
| 1 Tenom                                    |                                                                          |   |
|                                            |                                                                          |   |
|                                            |                                                                          |   |
|                                            |                                                                          |   |
|                                            | Créer un compte                                                          |   |

### Etape 2 : activer votre compte via le mail reçu sur votre boite mail

### Etape 3 : se connecter sur le site de Compola 2020, cliquer sur « Connexion »

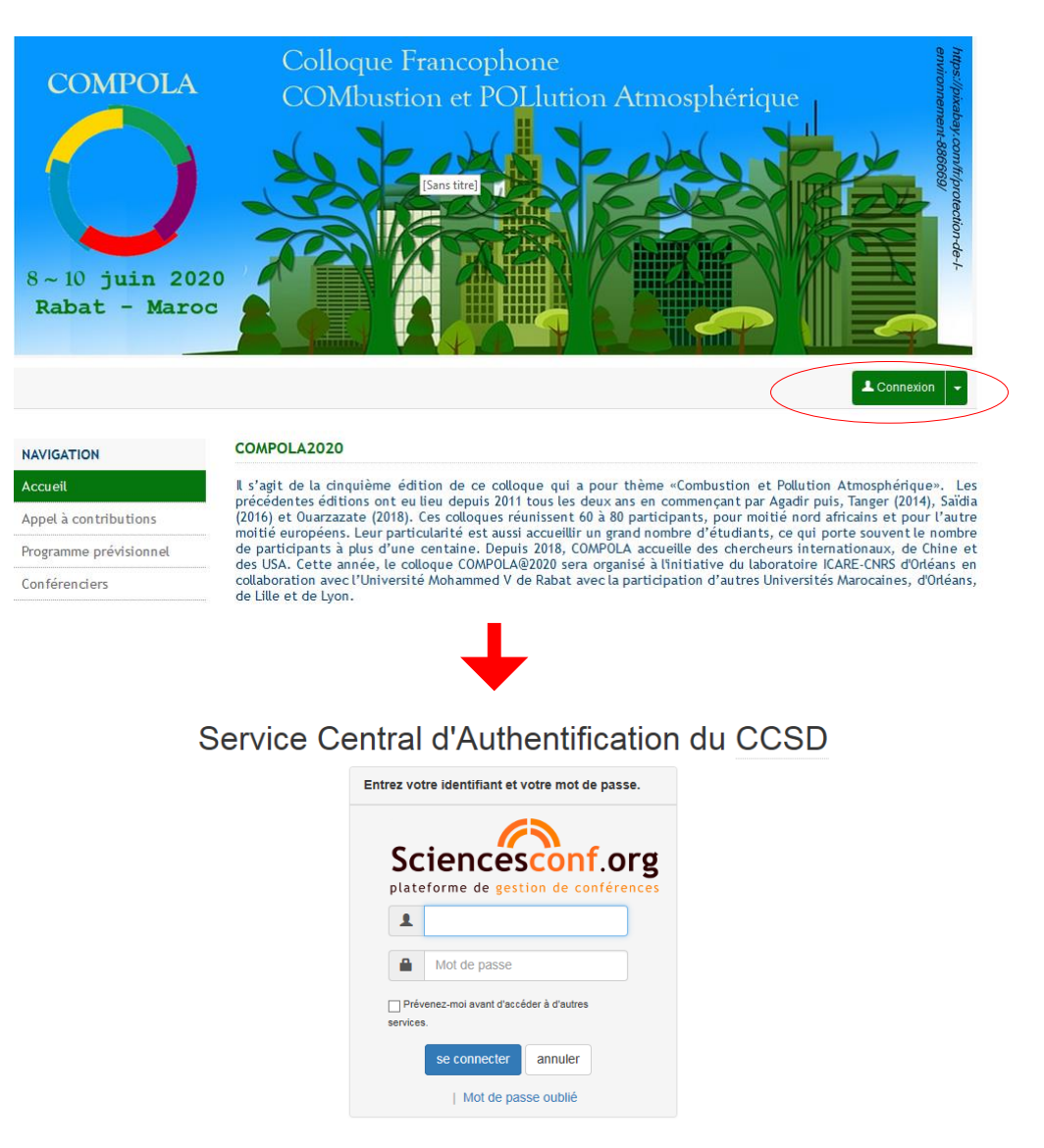

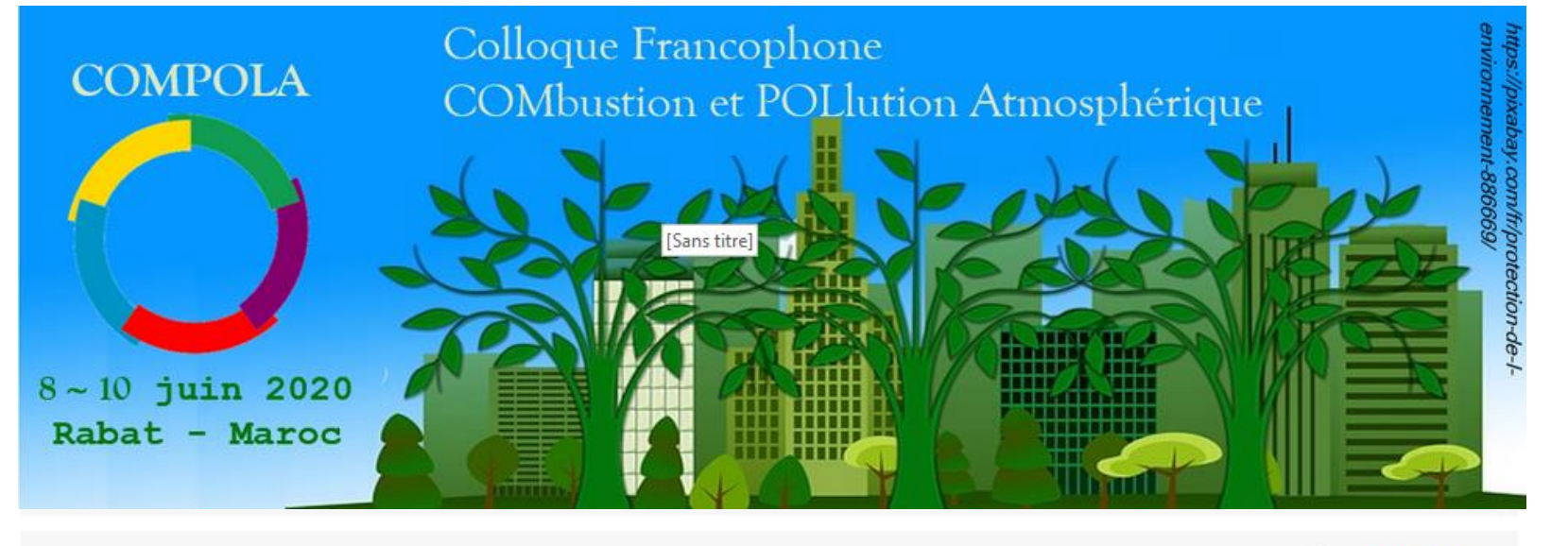

Prénom Nom

#### NAVIGATION

| - A | - | -   | 100 | <u>.</u> |
|-----|---|-----|-----|----------|
| A   | 6 | C.1 | 11  | eı       |

Conférenciers

Comités 🗸

Sponsors

Ouarzazate

COMPOLA@2016

Contacts

### ESPACE CONNECTÉ

Mon espace

Dépôts

Inscription

### ESPACE CONNECTÉ

| Dépôts (-)                            | Inscription (-)                      |
|---------------------------------------|--------------------------------------|
| Mes dépôts Liste des dépôts effectués | Mon inscription Module d'inscription |

### Etape 4 : cliquer sur « Editer mon compte », puis « Déposer un résumé »

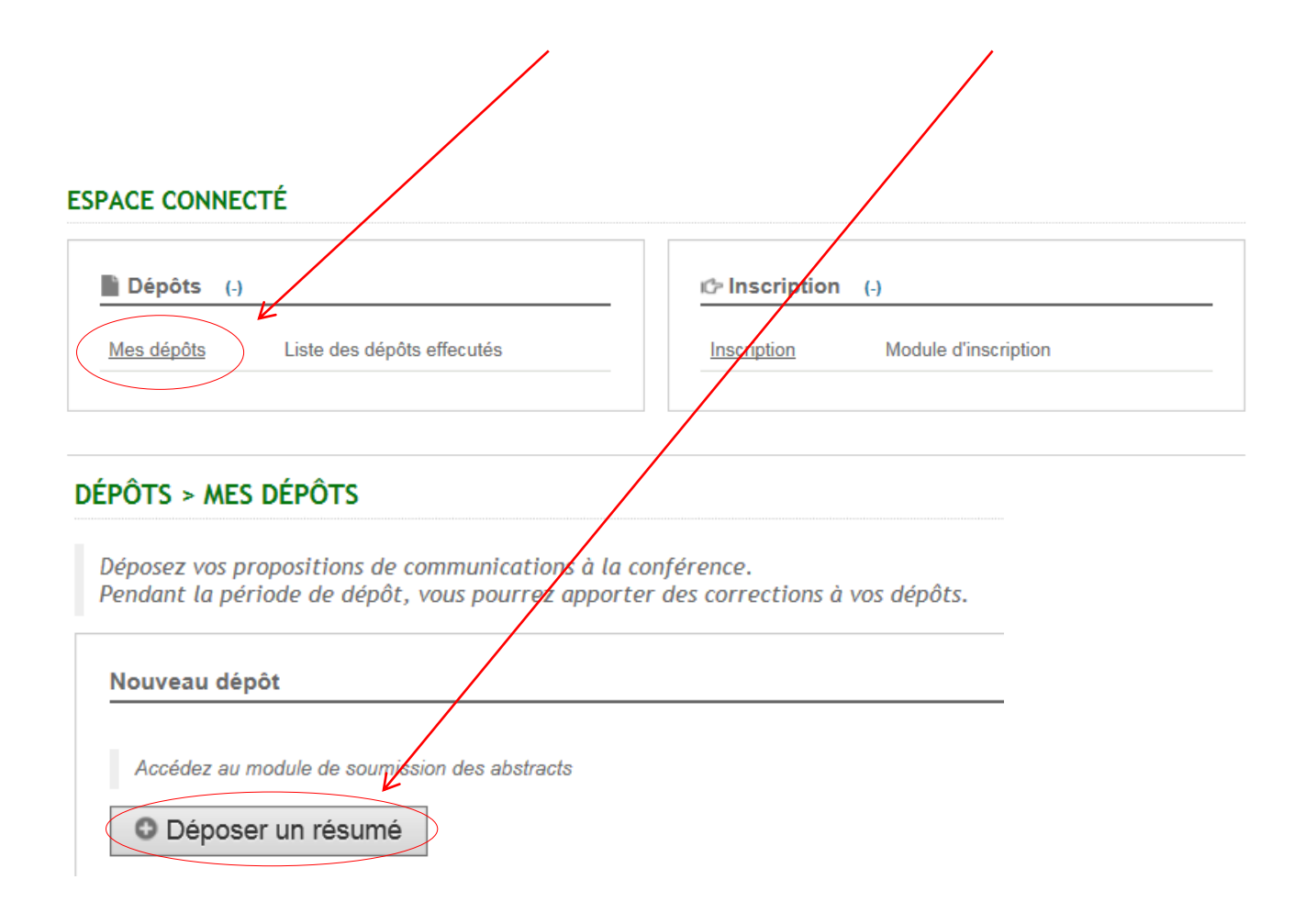

# **Etape 6 : remplir les champs**

| 1                                                                                                    | Metadonnées                                                                           | 2 Auteur(s                                     | ) 3                                 | Fichier(s)                         | 4 Réc             | apitulatif                       |            |          |
|----------------------------------------------------------------------------------------------------|---------------------------------------------------------------------------------------|------------------------------------------------|-------------------------------------|------------------------------------|-------------------|----------------------------------|------------|----------|
| : Champs oblig                                                                                                    | atoires)                                                                              |                                                |                                     |                                    |                   |                                  |            |          |
| itre *                                                                                                    |                                                                                       |                                                |                                     |                                    |                   |                                  |            |          |
| ésumé *<br>enseianez le ré                                                                                                    | sumé                                                                                  |                                                |                                     |                                    |                   |                                  |            |          |
| в <u>л</u> С (*                                                                                                    |                                                                                       |                                                |                                     |                                    |                   |                                  |            |          |
|                                                                                                    |                                                                                       |                                                |                                     |                                    |                   |                                  |            |          |
|                                                                                                    |                                                                                       |                                                |                                     |                                    |                   |                                  |            |          |
|                                                                                                    |                                                                                       |                                                |                                     |                                    |                   |                                  |            |          |
|                                                                                                    |                                                                                       |                                                |                                     |                                    |                   |                                  |            |          |
|                                                                                                    |                                                                                       |                                                |                                     |                                    |                   |                                  |            |          |
|                                                                                                    |                                                                                       |                                                |                                     |                                    |                   | Caractèr                         | res:0/1500 | ←        |
| /pe *                                                                                                    |                                                                                       |                                                |                                     |                                    |                   | Caractèr                         | res:0/1500 | ←        |
| <b>/pe</b> *<br>hoisir le type de<br><b>ral</b>                                                                                  | e votre soumission                                                                    |                                                |                                     |                                    |                   | Caractèr                         | res:0/1500 | ←        |
| /pe *<br>hoisir le type de<br>pral<br>hématique *                                                                                | e votre soumission                                                                    |                                                | à undera día 64                     |                                    |                   | Caractèr                         | res:0/1500 | <i>←</i> |
| ype *<br>hoisir le type de<br>bral<br>hématique *<br>hoisissez la ou<br>btre dépôt (la sé<br>comburtion                          | e votre soumission<br>les thématiques qui c<br>lection multiple s'effe                | onviennent le mieux a<br>ctue en maintenant le | à votre dépôt. I<br>è bouton Ctrl o | Les organisateur<br>u cmd enfoncé) | 's se réservent l | Caractèr<br>a possibilité de réa | res:0/1500 | ←        |
| /pe *<br>hoisir le type de<br>iral<br>hématique *<br>hoisissez la ou<br><u>tre dépôt (la sé</u><br>combustion<br>'ollution atmos | e votre soumission<br>les thématiques qui co<br>flection multiple s'effe<br>sphérique | onviennent le mieux a<br>ctue en maintenant le | à votre dépôt. I<br>è bouton Ctrl o | Les organisateur<br>u cmd enfoncé) | s se réservent l  | Caractèr<br>a possibilité de réa | res:0/1500 | ←        |

 Limité à 1500 caractères (moins si cela ne tient pas sur une page ; cf. édition du pdf, dernière page de ce document)

## Etape 6 : remplir les champs (Auteurs)

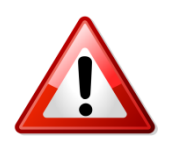

Bien renseigner les 3 points entourés en rouge avant de passer à l'étape suivante

# NOUVEAU DÉPÔT

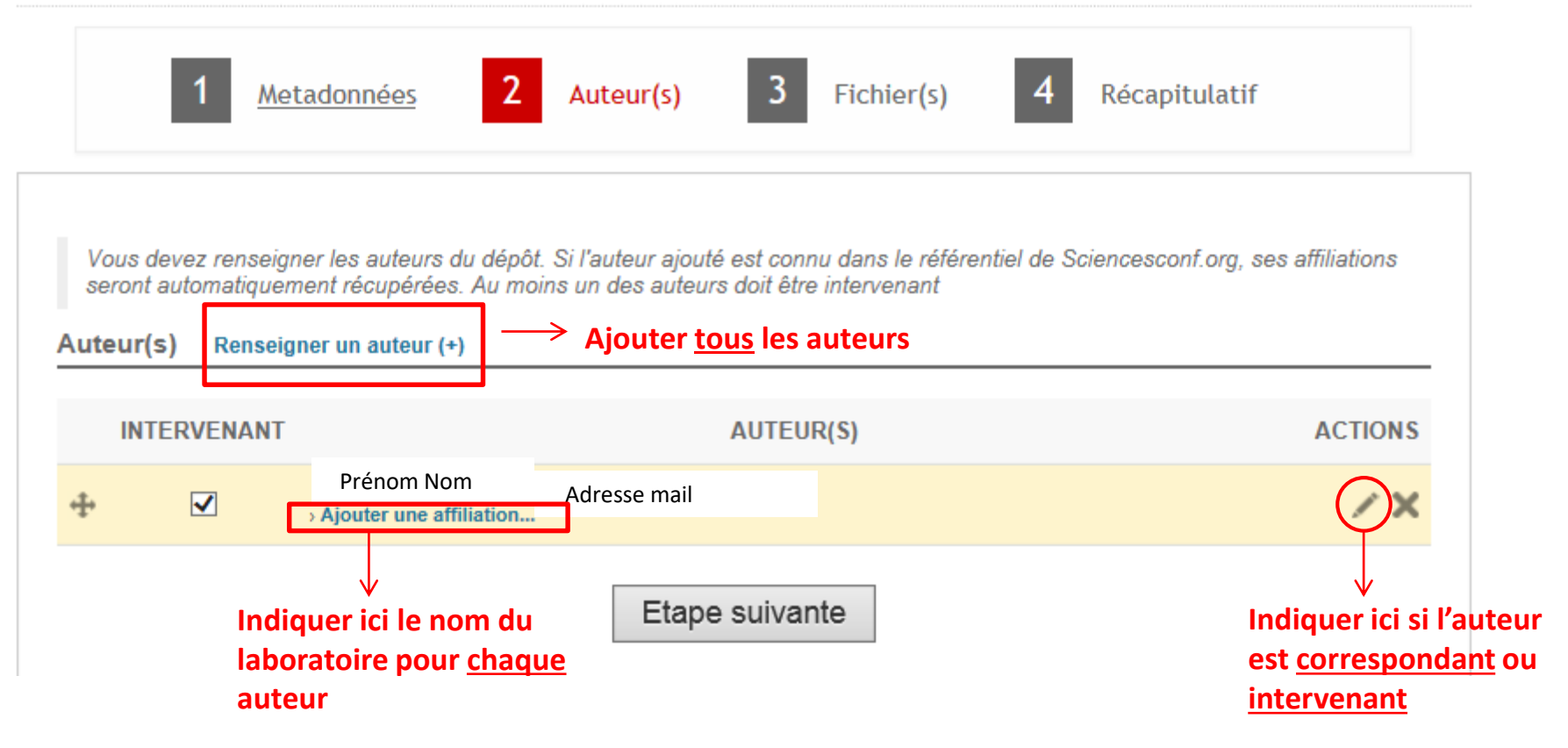

# Etape 7 : Déposer

| 1 Meta                                                                                                    | <u>données</u>                                 | 2 <u>Auteur(s)</u>                                                    | 3 <u>Fichier(s)</u>                               | A Récopitu |
|----------------------------------------------------------------------------------------------------|------------------------------------------------|-----------------------------------------------------------------------|---------------------------------------------------|------------|
|                                                                                                    |                                                |                                                                       |                                                   | Recapito   |
|                                                                                                    |                                                |                                                                       |                                                   |            |
| Contribution<br>Prénom Nom 1, *, @<br>1 : Institut de Combustion<br>CNRS : UPR3021<br>IC Av. de la Recherch<br>* : Auteur correspondant | n COM<br>®<br>n Aérothermiq<br>he Scientifique | <b>POLA</b><br>ue Réactivité et Environnen<br>45071 ORLEANS cedex 2 - | nent (ICARE) - <i>Site web</i><br>- <i>France</i> |            |
| Blabla                                                                                                    |                                                |                                                                       |                                                   |            |
| BlablaBlablaBlabla                                                                                                    |                                                |                                                                       |                                                   |            |
|                                                                                                    |                                                |                                                                       |                                                   |            |
| BlablaBlablaBlablaBlabla                                                                                                    | BlablaBlabla                                   |                                                                       |                                                   |            |
| BlablaBlablaBlablaBlabla<br>Type :                                                                                                    | BlablaBlabla<br>: ora                          | 1                                                                     |                                                   |            |
| BlablaBlablaBlablaBlabla<br>Type :<br>Thématiques                                                                                       | BlablaBlabla<br>: ora<br>: Pol                 | ul<br>llution atmosphérique                                           |                                                   |            |

→ Recommencer l'ensemble de ces étapes pour chaque dépôt

### Une fois déposée, la contribution pourra continuer à être corrigée via l'interface « Mon espace », « Mes dépôts »

| DÉPÔTS > MES DÉPÔTS                                                                                                    |                                                                                                    |
|----------------------------------------------------------------------------------------------------|----------------------------------------------------------------------------------------------------|
| Déposez vos propositions de communications à la conférence.<br>Pendant la période de dépôt, vous pourrez apporter des corrections à vos dépôts. |                                                                                                    |
| Nouveau dépôt                                                                                                    |                                                                                                    |
| Accédez au module de soumission des abstracts                                                                                                   | Corrections                                                                                                    |
| Mes dépôts Prénom Nom Consultez la liste de vos dépôts                                                                                          |                                                                                                    |
| TITRE Add<br>Contribution COMPOLA<br>Christine DAELLLE<br>sciencesconf.org.compola2016:87686                                                    | DÉPÔTS > MES DÉPÔTS                                                                                                    |
| Edition                                                                                                    | Contribution COMPOLA         Prénom Nom       1,*,@         1: Institut de Combustion Aérothermique Réactivité et Environnement (ICARE) - <u>Site web</u><br>CNRS : UPR3021<br>IC Av. de la Recherche Scientifique 45071 ORLEANS cedex 2 - France         * : Auteur correspondant |
|                                                                                                    | Blabla<br>BlablaBlablaBlabla<br>BlablaBlablaBlablaBlablaBlabla                                                                                                    |
| Edition sous forme d'un pdf<br>Le résumé doit tenir sur une page                                                                                | Type :       :       oral         Thématiques       :       Pollution atmosphérique         Mots-Clés       :       Pollution atmosphérique ; cinétique         PDF version       :       PDF version                                                                              |